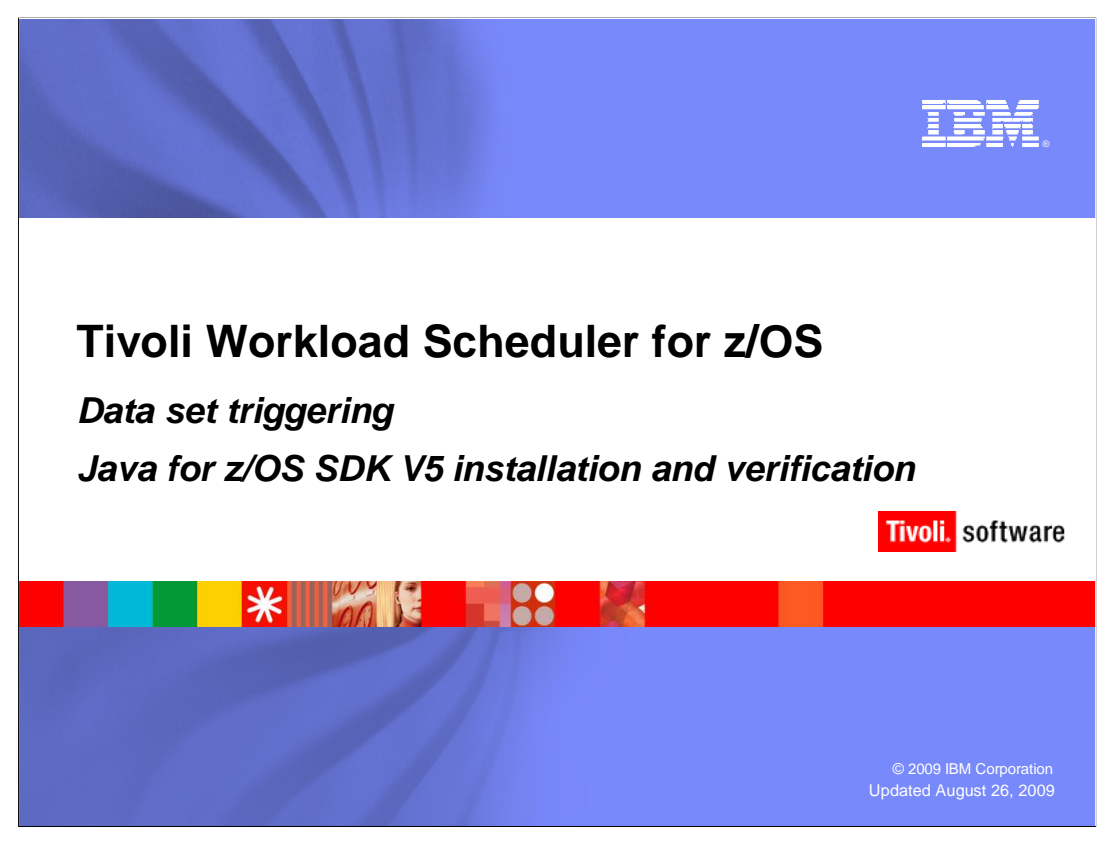

# Java<sup>™</sup> for z/OS<sup>®</sup> SDK V5 installation and verification.

During this training module you will learn how to install and verify the z/OS-based Java SDK Version 5 under the UNIX System Services component of z/OS. This training prepares you for implementing the JZOS batch launcher and the new data set triggering features in Tivoli Workload Scheduler for z/OS 8.5.

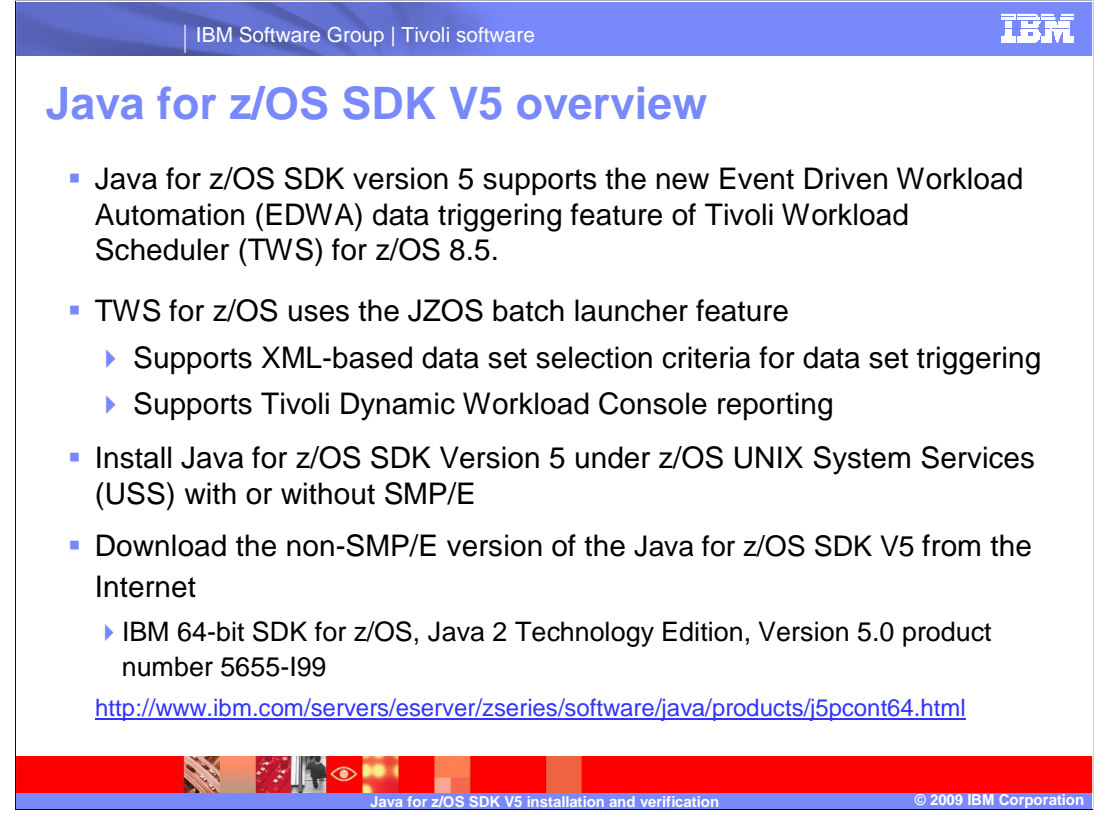

#### Java for z/OS SDK V5 overview.

The new Tivoli Workload Scheduler for z/OS 8.5 data set triggering feature must have the z/OS-based Java SDK. Java for z/OS SDK Version 5 supports the new Event Driven Workload Automation (EDWA) data triggering feature of Tivoli Workload Scheduler for z/OS 8.5.

Tivoli Workload Scheduler for z/OS uses the JZOS batch launcher that comes with the Java for z/OS SDK Version 5. The JZOS batch launcher supports Tivoli Workload Scheduler for z/OS XML data set selection criteria definitions for data set triggering. The JZOS batch launcher also supports historical run data archiving for Tivoli Dynamic Workload Console reporting. For more information about using XML and the JZOS batch launcher, see the *XML Implementation* training module and the *JZOS batch launcher implementation* module.

Install Java for z/OS SDK Version 5 under z/OS UNIX System Services (USS). You can use a standard SMP/E installable version or download the non-SMP/E version of Java for z/OS SDK Version 5 from the Internet. The required version is IBM 64-bit SDK for z/OS, Java 2 Technology Edition, Version 5.0 product number 5655-I99.

To obtain the download, see the URL listed on the slide. Instructions for downloading, installing, and verifying the Java for z/OS SDK Version 5 are available on the site.

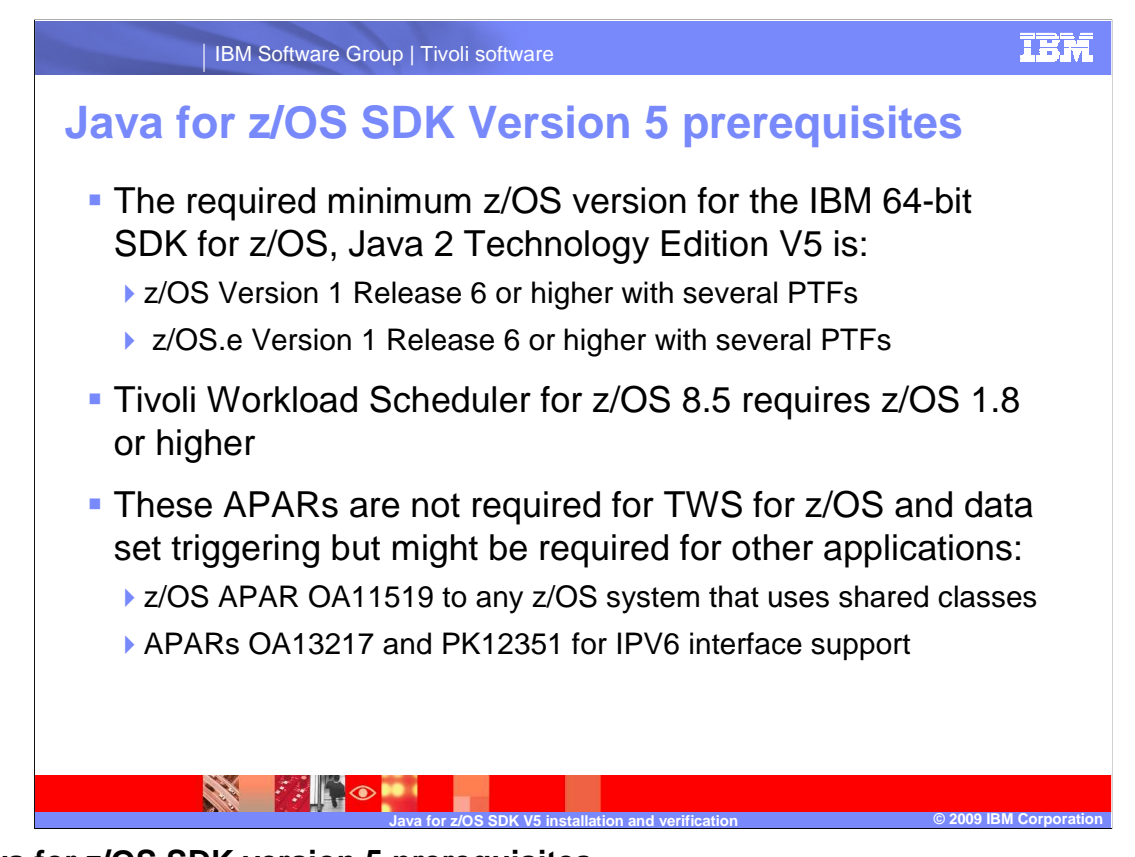

# Java for z/OS SDK version 5 prerequisites.

The IBM 64-bit SDK for z/OS, Java 2 Technology Edition, V5 requires a minimum of either z/OS Version 1 Release 6 plus PTFs or z/OS.e Version 1 Release 6 plus PTFs. See the Java for z/OS SDK Version 5 documentation on the download Web site for a list of these PTFs. There are no Java PTF requirements for higher version levels of z/OS.

Tivoli Workload Scheduler for z/OS 8.5 requires a minimum operating system level of z/OS 1.8. Tivoli Workload Scheduler for z/OS has no other prerequisite requirements concerning z/OS Java. However, you might need several APARs for other applications. These APARs are for shared classes and IP version 6 interface support. Install these APARs if you use Java for non-Tivoli Workload Scheduler for z/OS applications.

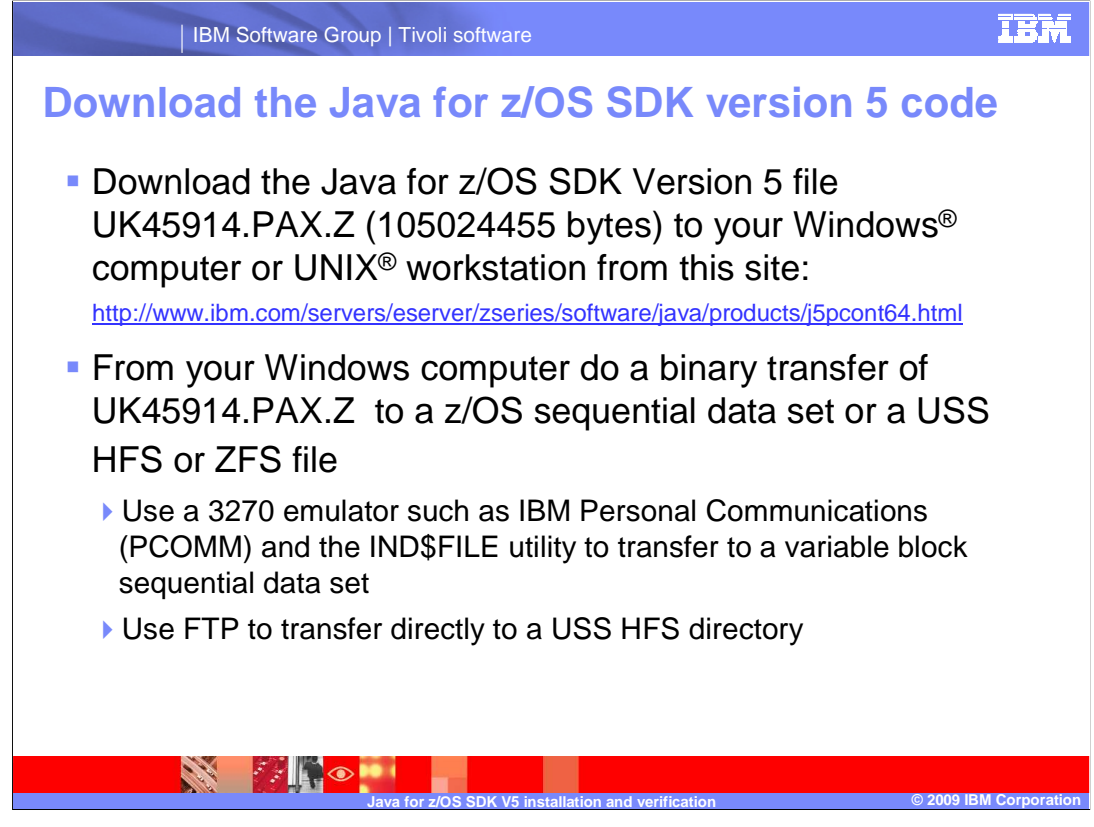

# Download the Java for z/OS SDK Version 5 code.

Download the z/OS Java SDK installation package **UK45914.PAX.Z** from the Internet using the URL provided on this slide. You must be registered with IBM and have an IBM provided user ID and password to download the package. You can register when you prepare to download. After you download the package, verify that the file size is 105024455 bytes. Several releases of the Java for z/OS SDK Version 5 are available on the download site, and each release has a unique file name.

Use any viable file transfer software to transfer the downloaded file to your z/OS system. You can also use FTP to transfer the file directly into a UNIX System Services HFS directory. The transfer must be in binary mode. The examples in this training module use IBM Personal Communications (PCOMM) for the file transfer.

In the example on the next slide the Java for z/OS SDK Version 5 code file UK45914.PAX.ZBIN is transferred into a z/OS variable block sequential data set. You must expand the data set into a USS directory within an HFS or ZFS file system.

|                                | IBM Software G                                                                     | oup   Tivoli software                         |                          | ibm                    |
|--------------------------------|------------------------------------------------------------------------------------|-----------------------------------------------|--------------------------|------------------------|
| Trans                          | fer the J                                                                          | ava for z/O                                   | S SDK cod                | de to z/OS             |
| Sen<br>Add<br>PC<br>NTe<br>Hos | d Files to Host<br>d File to Transfer Lis<br>File:<br>achDocs\TWSz85\;<br>st File: | Session B (MVS/TS<br>t<br>sJava\UK45914.PAX.Z | 50)<br>                  | Browse                 |
|                                | 45914.PAX.Zbin<br>Ister Type.<br>ary<br>Add to List                                | ▼<br>Update in List                           | Clear                    | Templates              |
| - Tra                          | nsfer List<br>PC File Na                                                           | me                                            | Host File Name           | Туре                   |
|                                | \zJava\UK45914.                                                                    | PAX.Z UK459                                   | 14.PAX.Zbin              | Dinary                 |
|                                | Save List                                                                          | Open List                                     | Delete List              | Remove                 |
|                                | PUT UK45914.I                                                                      | PAX.ZBIN RECFM(V                              | ) LRECL(80) SPACI        | E(250,10) CYLINDERS    |
|                                |                                                                                    | Java for z/OS SDK V5 insta                    | llation and verification | © 2009 IBM Corporation |

# Transfer the Java for z/OS SDK code to z/OS.

On this slide is an example of a PCOMM session. The Java for z/OS SDK Version 5 code installation file is transferred to a z/OS sequential data set using this PCOMM session.

First, you use the Options button to set the PCOMM transfer options. Set the options to allocate an adequate amount of space for the sequential data set with variable blocked record format and record length set to 80. In this example, the 250 allocated cylinders are adequate for the file.

After you set the options, click the Send button. An IND\$FILE command is created as shown on the slide. Note that PCOMM adds bin to the file extension of the installation file creating a file extension of **Zbin** when the file is transferred.

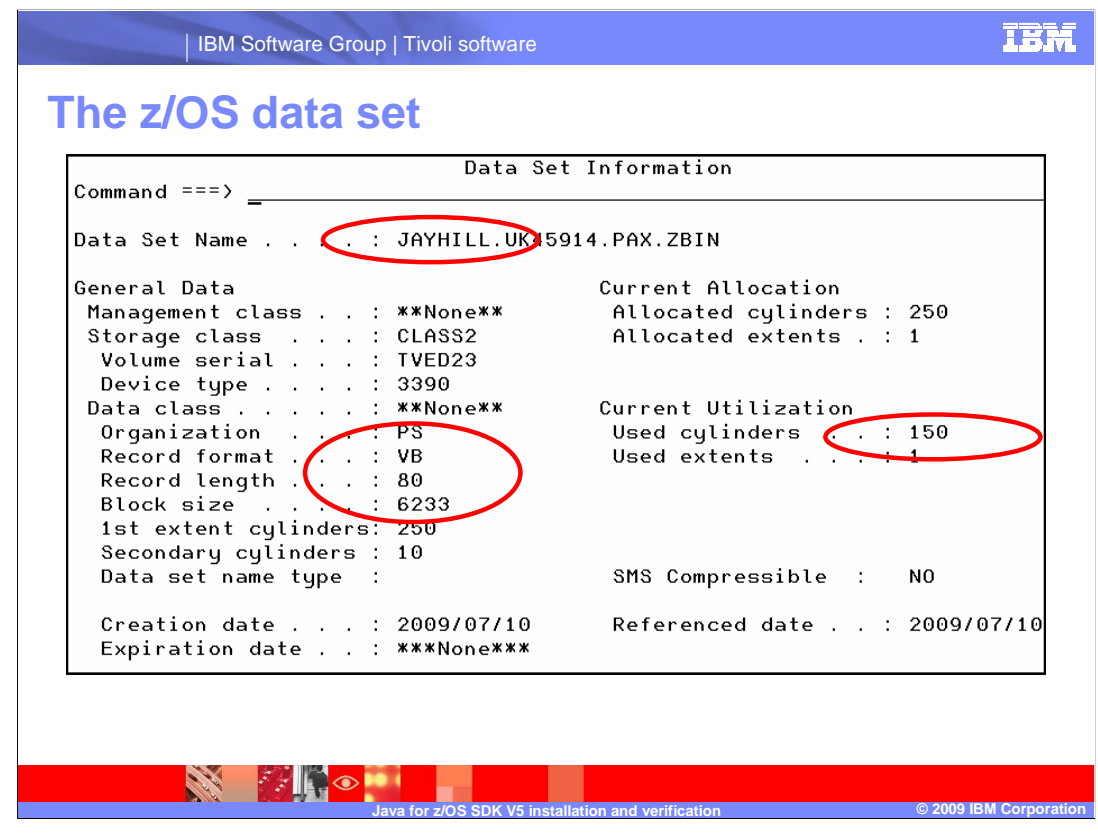

#### The z/OS data set.

This slide shows a screen capture of the attribute information for the z/OS data set that contains the transferred file. The physical sequential data set is variable blocked and uses a total of 150 cylinders. In the example 250 cylinders were allocated for the data set JAYHILL.UK45914.PAX.ZBIN, but the data set is temporary. To recover your space, you can remove the data set after the installation is complete. Notice that the TSO user ID JAYHILL was added as a prefix in the data set name by the file transfer process.

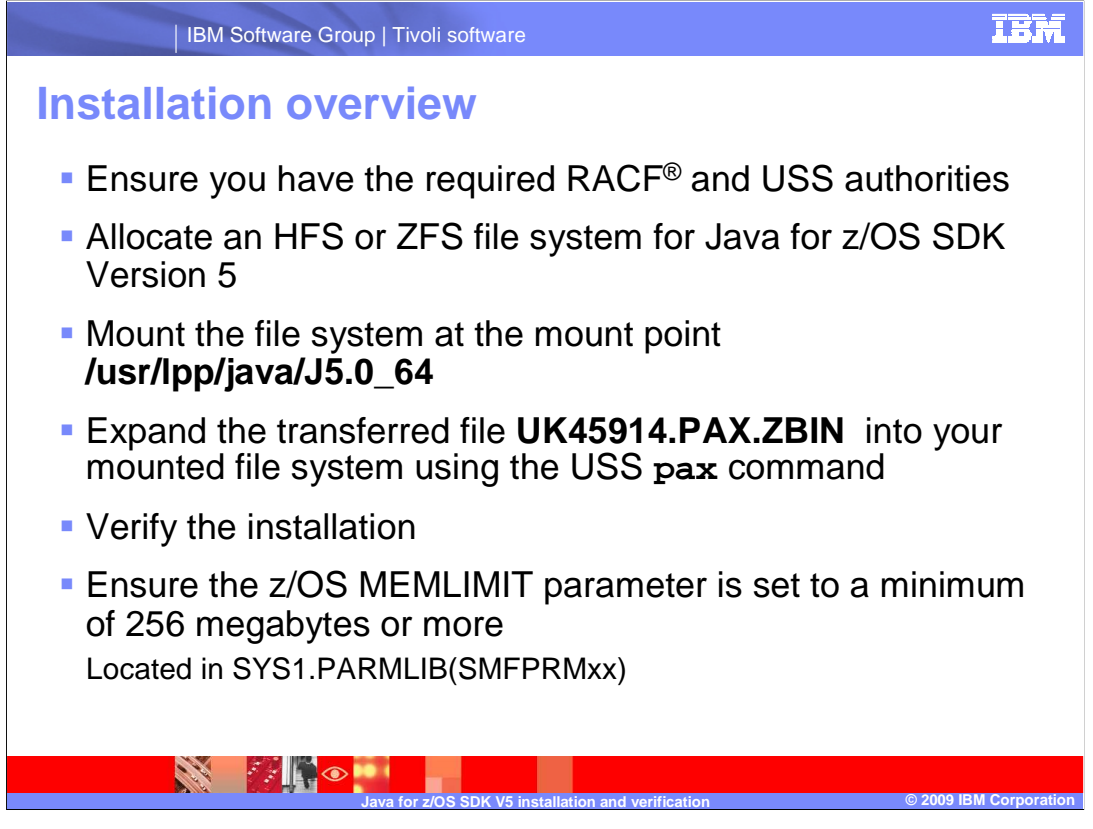

#### Installation overview.

After you transfer the file you can start the installation process. Ensure that you log on with a user ID that has sufficient RACF and USS authority.

Allocate a HFS or ZFS because Java for z/OS SDK Version 5 installs into a USS HFS or ZFS file system. This example uses HFS.

Mount the HFS at the proper mount point ,which is /usr/lpp/java/J5.0\_64 in this example.

The required J5.0\_64 directory mount point does not have to be in the /usr/lpp/java path. The mount point can be anywhere, for example /mydir/J5.0\_64.

If you use FTP to transfer the UK45914.PAX.ZBIN file directly into a USS directory, you can allocate the HFS before the transfer and use the HFS for the UK45914.PAX.ZBIN file.

Next, run the USS **pax** command to expand the installation file into the mounted HFS. Set the MEMLIMIT parameter to 256 megabytes or greater using the SMFPRMxx member of SYS1.PARMLIB. You might need to increase the MEMLIMIT depending on what applications are running. You can then verify the installation by running several Java commands.

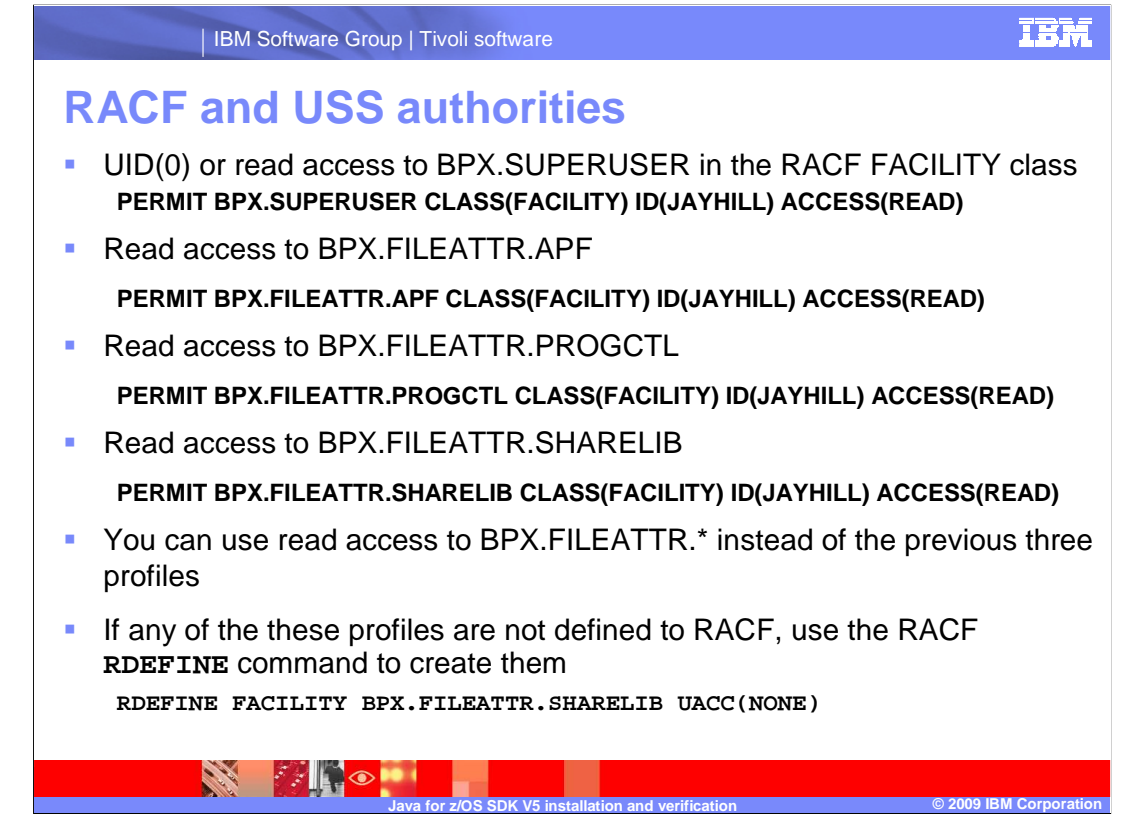

# **RACF and USS authorities.**

To ensure a clean installation of the Java for z/OS SDK Version 5, make sure you have the user ID authorities listed on this slide. To restore the files with the proper permission bits, you must have these authorities. Work with your RACF administrator to ensure you have a TSO user ID with these authorities before starting the installation process. These RACF profiles are part of the FACILITY class under RACF.

This slide shows examples of the RACF **PERMIT** commands required to grant READ access to the TSO user ID JAYHILL. If these profiles are not defined for RACF, you can define them using the RACF RDEFINE command. An example of this command is at the bottom of the slide.

If the generic profile BPX.FILEATTR.\* is available, you can use it instead of the other three discrete profiles listed on the slide.

The user ID must also have WRITE access to the **/usr/lpp/java/J5.0\_64** and **/usr/lpp/java/J5.0\_64/IBM** directory paths.

| llocate an HFS large enough to accor                                                                                                    | mmodate the expanded                                                                                                    |
|----------------------------------------------------------------------------------------------------|----------------------------------------------------------------------------------------------------|
| Data Se                                                                                                    | et Information                                                                                                    |
| Command ===>                                                                                                    |                                                                                                    |
| Data Set Name : JAYHILL.AJV.V                                                                                                    | /5R0M064.HFS                                                                                                    |
| General Data<br>Management class : **None**<br>Storage class : CLASS1<br>Volume serial : TVED22<br>Device type : 3390<br>Data class : **None**<br>Organization : PO<br>Record format : U<br>Record length : 0<br>Block size : 0<br>1st extent cylinders: 250<br>Secondary culinders: 5 | Current Allocation<br>Allocated cylinders : 250<br>Allocated extents . : 1<br>Maximum dir. blocks : NOLIMIT<br>Current Utilization<br>Used pages : 5<br>% Utilized : 1<br>Number of members . : 1 |
| Data set name type : HFS<br>Creation date : 2009/07/10                                                                                                    | Referenced date : ***None**>                                                                                                    |

#### Allocate the HFS.

You will expand the Java for z/OS SDK Version 5 file **UK45914.PAX.ZBIN** into a directory under USS as part of the installation process. Before you expand the file, create an HFS that you can mount to the target directory under USS. The HFS must be large enough to contain the expanded file. In the example on the slide the HFS is 250 cylinders.

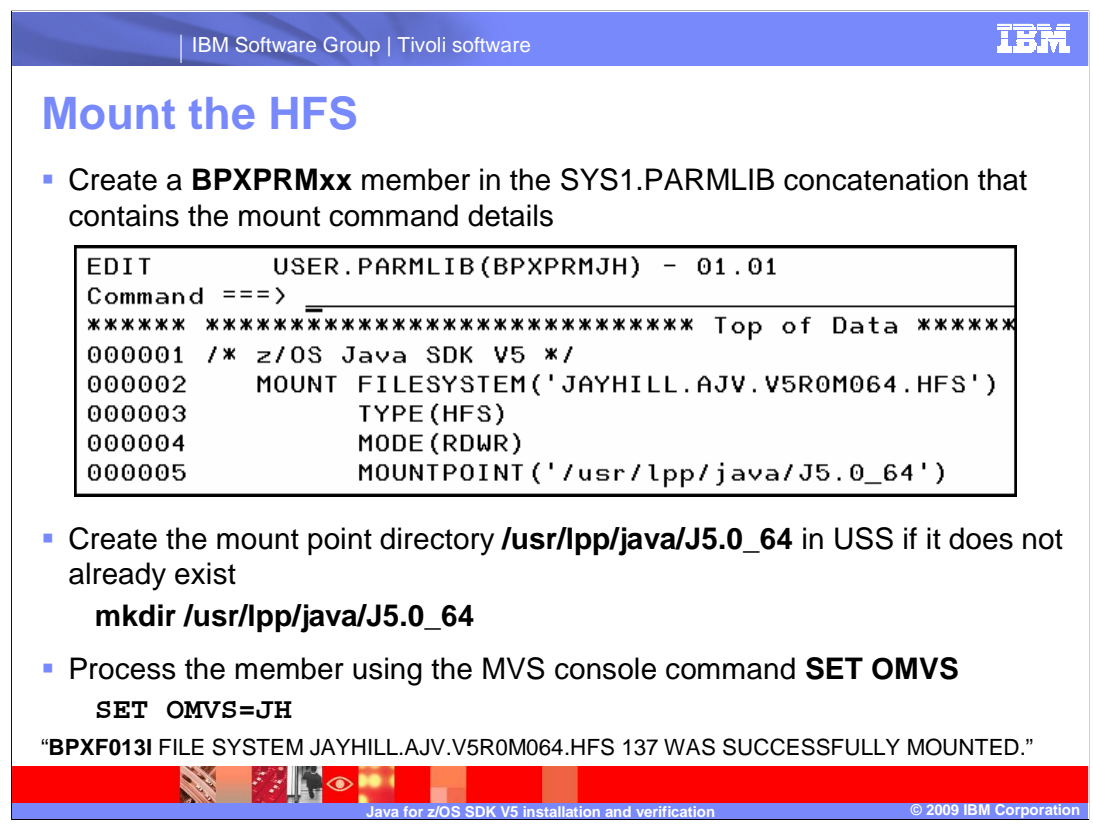

# Mount the HFS.

Place the command to mount the HFS in a BPXPRMxx member of SYS1.PARMLIB. Create the mount point specified in the BPXPRMxx member if it does not already exist. You can create the mount point in OMVS using the **mkdir** command. The HFS in the example is mounted in read/write (RDWR) mode.

From SDSF use the SET OMVS=xx MVS console command to activate the BPXPRMxx member to mount the HFS without the need of an IPL. In the example the SET OMVS=JH command produced the message listed at the bottom of the slide. This message indicates that the mount was successful.

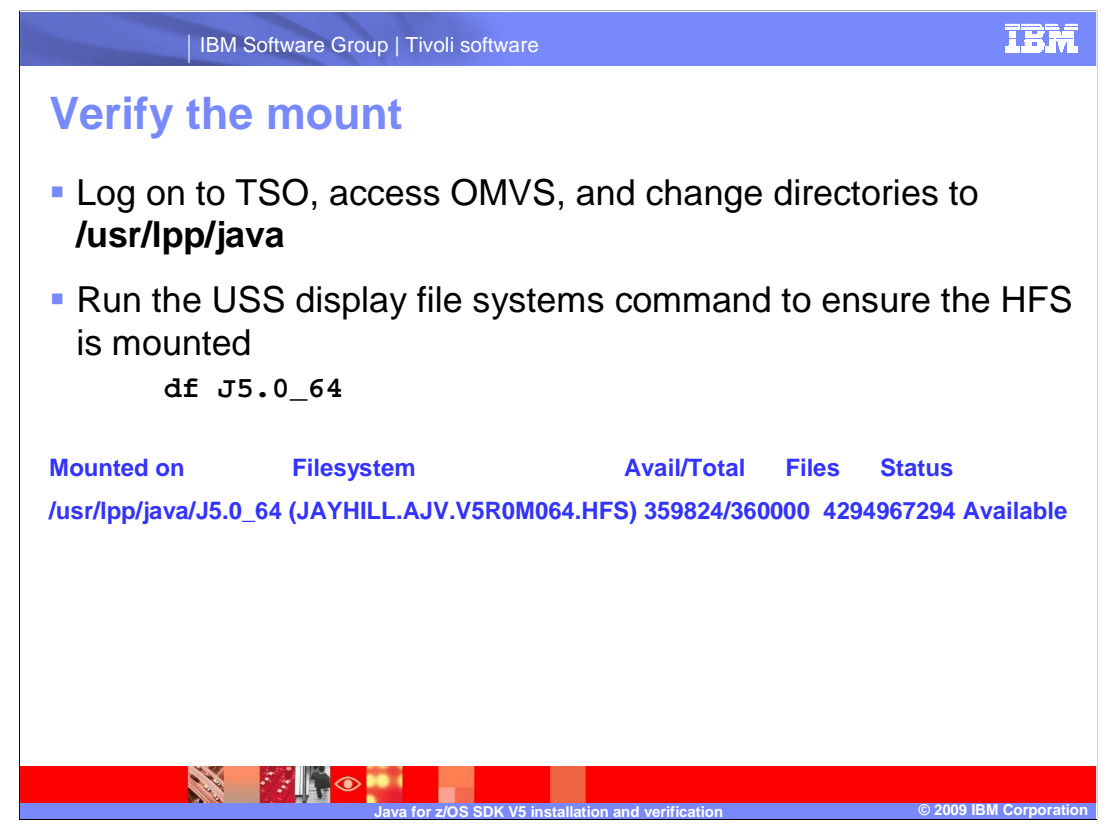

#### Verify the mount.

Verify that the mount command worked as expected before expanding the installation file. Log on to TSO and access OMVS. Change directories to the **/usr/lpp/java** directory. From within that directory you can run the display file systems command df J5.0\_64. The message that you see indicates that the HFS you allocated is mounted on the J5.0\_64 directory with a status of Available.

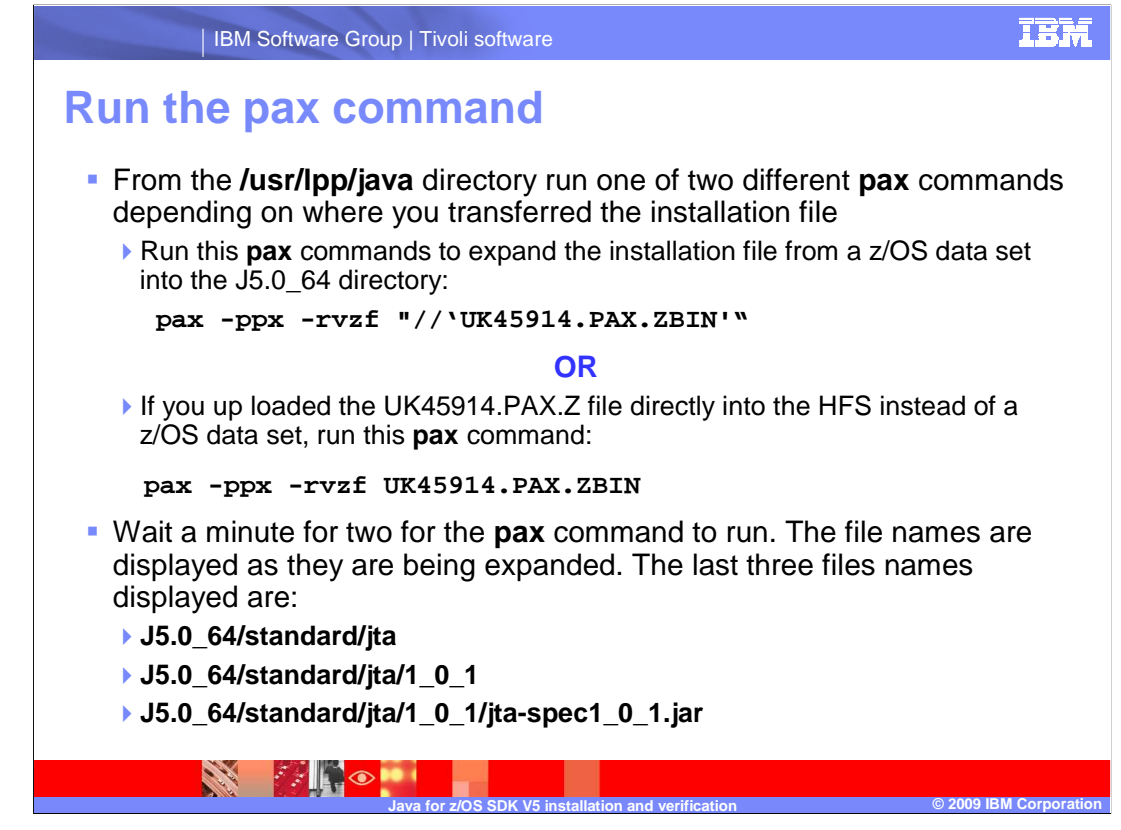

#### Run the *pax* command.

The **pax** command expands the installation file into subdirectory J5.0\_64 of the directory from where you are running the **pax** command. You can use two possible formats for the **pax** command. The correct format depends on where you transferred the **UK45914.PAX.ZBIN** installation file within your z/OS system. If you transferred the installation file into a z/OS data set, then you should use the first **pax** command format shown on the slide. If you transferred the installation file directly into an HFS, then you should use the second format. The example in this training module uses the first format.

After you run the **pax** command you see a long list of directory and file paths as they are being expanded and no error messages. The last three directory and file paths that you see are shown on the slide. After you see them, the **pax** command is complete. This process can take a few minutes.

| Verifying    |      |                   |                |             |        |       |          |                  |
|--------------|------|-------------------|----------------|-------------|--------|-------|----------|------------------|
|              | g t  | he ir             | <b>istalla</b> | tion (1     | of     | 3)    |          |                  |
| You should   | no   | t see ai          | nv error m     | essage wh   | ile th | ne n  | ax con   | nmand is running |
|              |      |                   | .,             | see ge      |        | . • P |          |                  |
| After the pa | ах с | ommar             | nd complet     | tes, change | e dire | ecto  | ries to  | J5.0 64          |
| •            |      |                   | •              | , U         |        |       |          | —                |
| Run the US   | SS I | l <b>s -al</b> co | mmand. 1       | These files | and    | dire  | ectories | s are displayed: |
|              |      |                   |                |             |        |       |          |                  |
|              |      |                   |                |             |        |       |          |                  |
| JAYHILL:/usr | ۰/lp | op/java           | /J5.0_64       | ‡>ls −al    |        |       |          |                  |
| total 16672  | _    |                   |                |             |        | _     |          |                  |
| drwxr-xr-x   | 9    | ROOT              | OMVS           | 8192        | Apr    | 8     | 19:15    | •                |
| drwxr-xr-x   | 7    | ROOT              | OMVS           | 8192        | Apr    | 25    | 2006     | • •              |
| -rw-rr       | 1    | ROOT              | OMVS           | 911         | Apr    | 8     | 19:11    | COPYRIGHT        |
| -rw-rr       | 1    | ROOT              | OMVS           | 425         | Apr    | 8     | 19:14    | HelloWorld.class |
| -rw-rr       | 1    | ROOT              | OMVS           | 6           | Apr    | 8     | 19:01    | JDK_INSTALL_OK   |
| drwxr-xr-x   | 6    | ROOT              | OMVS           | 20480       | Apr    | 8     | 19:14    | bin              |
| drwxr-xr-x   | 16   | ROOT              | OMVS           | 8192        | Apr    | 8     | 19:14    | demo             |
| drwxr-xr-x   | 20   | ROOT              | OMVS           | 8192        | Apr    | 8     | 19:11    | docs             |
| drwxr-xr-x   | 2    | ROOT              | OMVS           | 8192        | Apr    | 8     | 19:11    | include          |
| drwxr-xr-x   | 9    | ROOT              | OMVS           | 8192        | Apr    | 8     | 19:15    | lib              |
| drwxr-xr-x   | 3    | ROOT              | OMVS           | 8192        | Apr    | 8     | 19:11    | mystools         |
| -rw-rr       | 1    | ROOT              | OMVS           | 8434986     | Apr    | 8     | 19:10    | src.iar          |
| drwxr-xr-x   | 5    | ROOT              | OMVS           | 8192        | Apr    | 8     | 19:15    | standard         |
|              | _    |                   |                |             |        |       |          |                  |
|              |      |                   |                |             |        |       |          |                  |
|              |      |                   |                |             |        |       |          |                  |

# Verifying the installation (1 of 3).

Change directories to the **J5.0\_64** directory. Run the USS **1s -a1** command to list the files and directories that were created when you ran the **pax** command. A file called JDK\_INSTALL\_OK indicates that the installation completed successfully. If this file is not present, investigate the messages displayed during the **pax** command to look for possible errors. You can rerun the **pax** command if needed. Also verify your RACF and USS authorities.

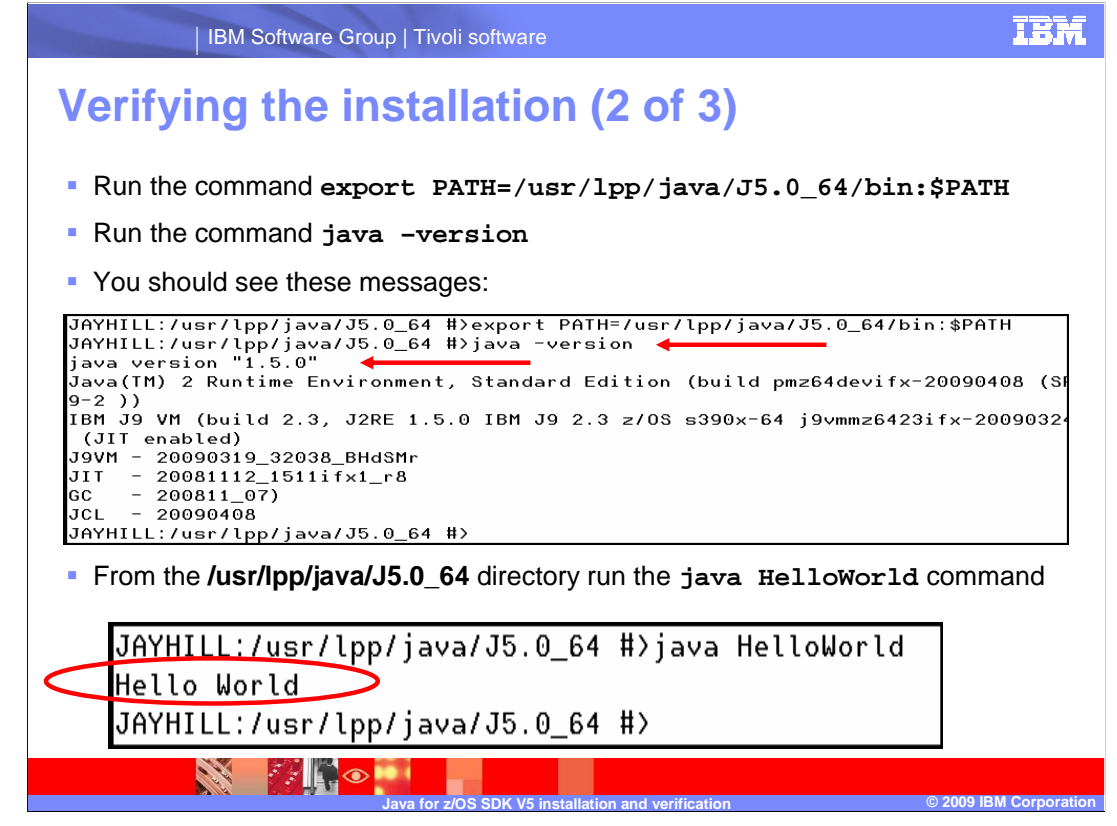

# Verifying the installation (2 of 3).

From OMVS run the export **PATH** command to establish access to the Java for z/OS SDK Version 5 binary executables. Run the **java** -version command. If the installation was successful, you see the messages shown in the slide. The message **java version** "**1.5.0**" should be the first message you see.

You can also run the export path command and then run the java HelloWorld command from the J5.0\_64 directory. This command runs the HelloWorld class located in that directory and displays the text Hello World if the installation is successful.

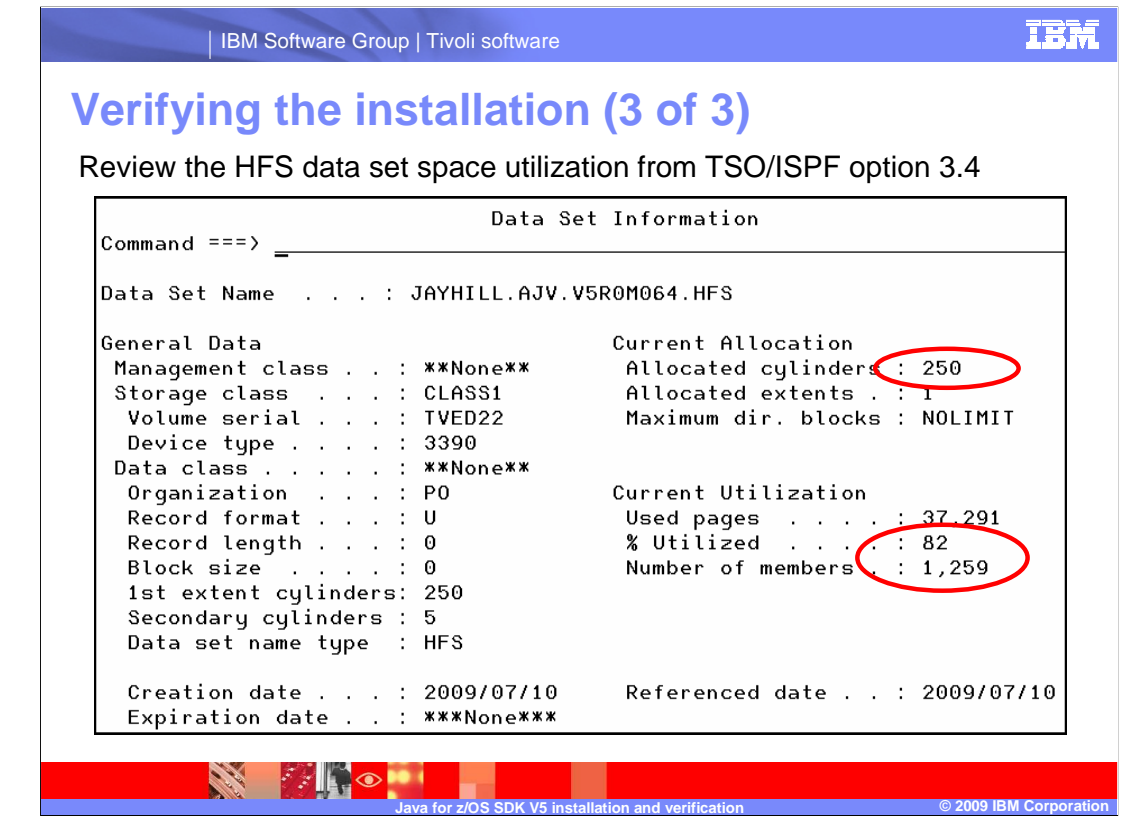

Verifying the installation (3 of 3).

You can also confirm a successful installation by reviewing the amount of disk space the installation used in the HFS. If you specified 250 cylinders when you allocated the HFS, the **% Utilized** is **82**, and the **Number of Members** is **1,259**.

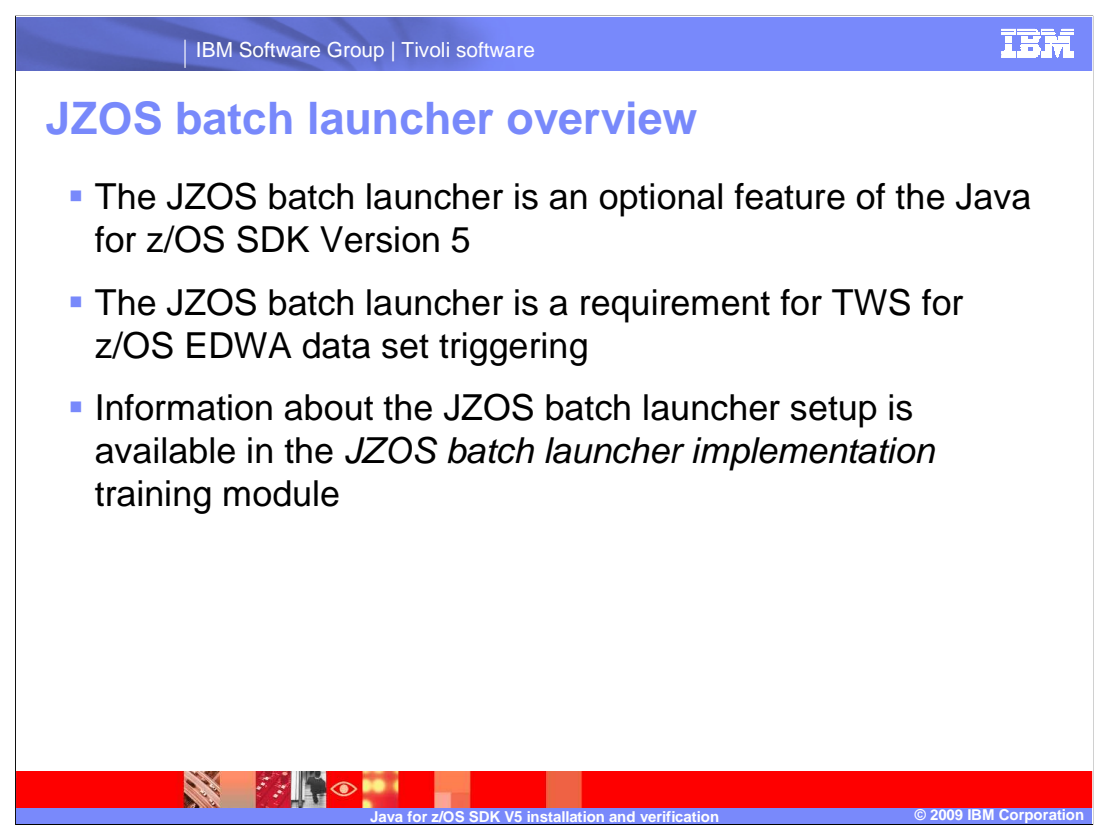

#### JZOS batch launcher overview.

The JZOS batch launcher is an optional feature of Java for z/OS SDK Version 5. However, you must have this feature to use Tivoli Workload Scheduler for z/OS EDWA data set triggering and to implement EDWA.

Information about the JZOS batch launcher setup is available in the JZOS batch launcher *implementation* training module.

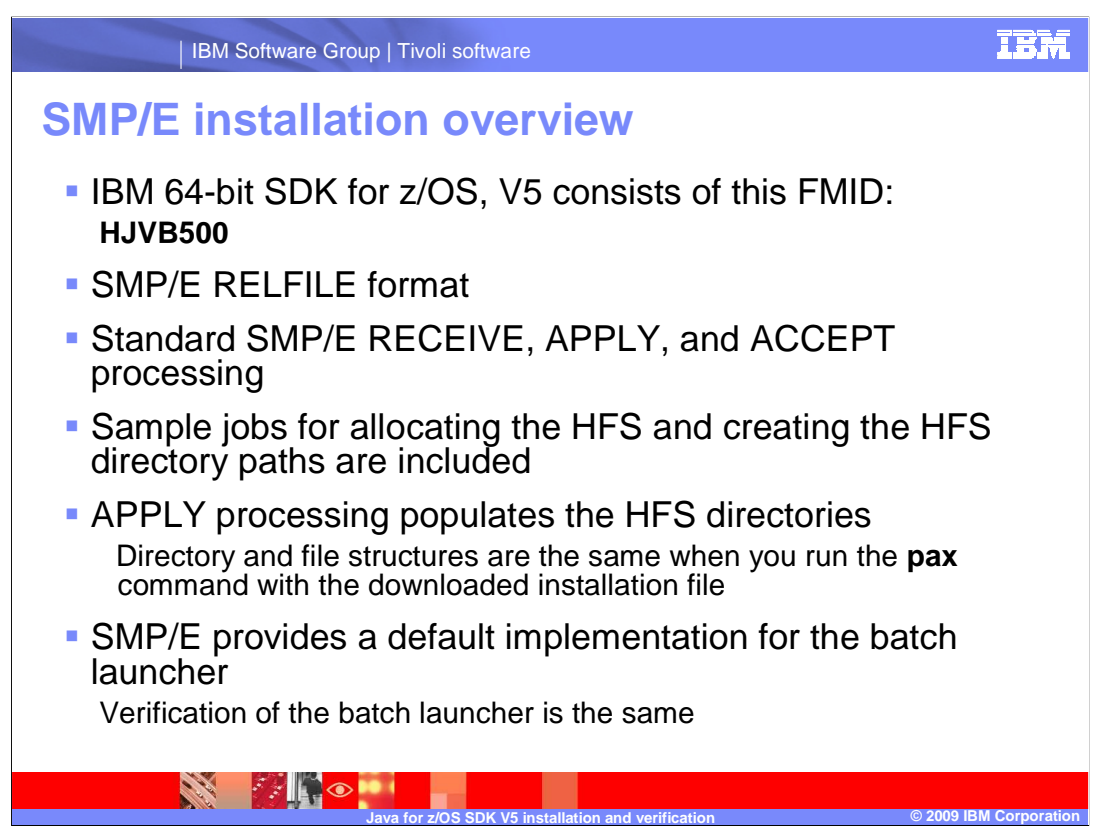

#### SMP/E Installation Overview.

If you have access to the SMP/E installable files for the 64 bit Java for z/OS SDK Version 5, you can use SMP/E for the installation. The SMP/E files are in RELFILE format, and the installation is a standard SMP/E RECEIVE, APPLY, and ACCEPT process. The SMP/E installation provides sample jobs for allocating the required HFS and directory path structure. The SMP/E APPLY process populates the HFS directory in the same way as the **pax** command. The subsequent verification process is also the same. The SMP/E installation implements a default JZOS batch launcher setup.

The SMP/E installation process by default places a load module in SYS1.SIEALNKE for the JZOS batch launcher. The SMP/E installation also includes a sample procedure in SYS1.PROCLIB and a sample JCL in SYS1.SAMPLIB. For more information about these items, see the JZOS batch launcher implementation training module.

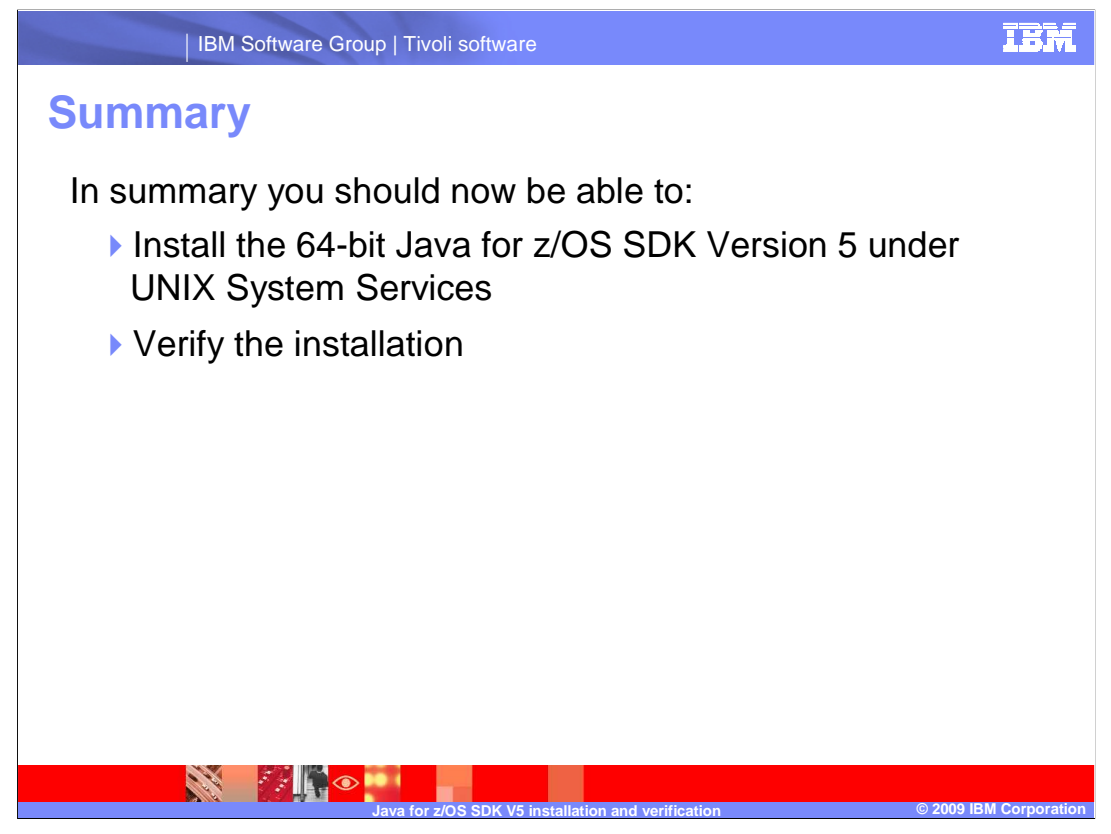

# Summary.

In summary you should now be able to install the 64 bit Java for z/OS SDK Version 5 under UNIX System Services and verify the installation.

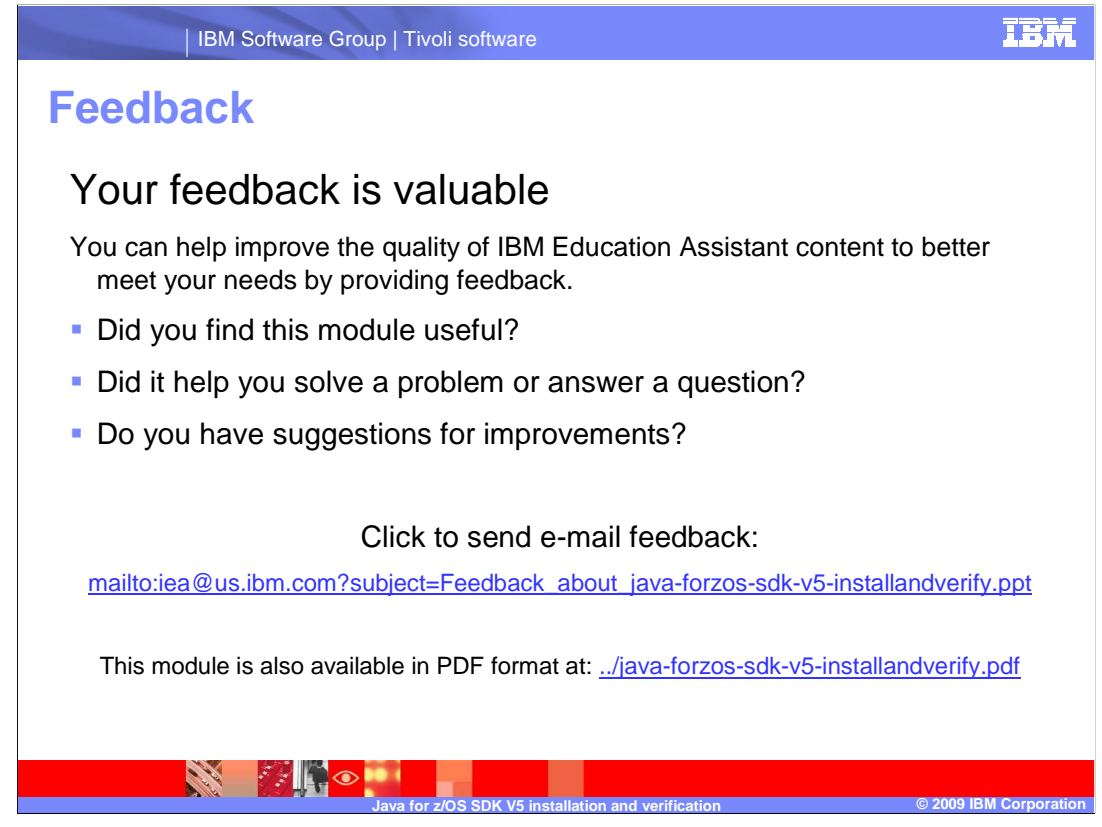

You can help improve the quality of IBM Education Assistant content by providing feedback.

# Trademarks, copyrights, and disclaimers

IBM, the IBM logo, ibm.com, and the following terms are trademarks or registered trademarks of International Business Machines Corporation in the United States, other countries, or both: RACF Tivoli z/OS

If these and other IBM trademarked terms are marked on their first occurrence in this information with a trademark symbol (@ or T<sup>u</sup>), these symbols indicate U.S. registered or common law trademarks owned by IBM at the time this information was published. Such trademarks may also be registered or common law trademarks in other countries. A current list of other IBM trademarks available on the We bat "Copyright and trademark information" at th<u>t</u>://www.bmm.com/legal/copyrtade\_shiml

Windows, and the Windows logo are registered trademarks of Microsoft Corporation in the United States, other countries, or both.

UNIX is a registered trademark of The Open Group in the United States and other countries.

Java, ZFS, and all Java-based trademarks and logos are trademarks of Sun Microsystems, Inc. in the United States, other countries, or both.

Other company, product, or service names may be trademarks or service marks of others.

Product data has been reviewed for accuracy as of the date of initial publication. Product data is subject to change without notice. This document could include technical inaccuracies or typographical errors. IBM may make improvements or changes in the products or programs described herein at any time without notice. Any statements regarding IBM's future direction and nitent are subject to change or withdrawal without notice, and represent goals and objectives only. References in this document to IBM products, programs, or services does not imply that IBM intends to make such products, programs or services available in all counties in which IBM operates or does business. Any reference to an IBM Program Product in this document is not intended to state or imply that only that program product may be used. Any functionally equivalent program, that does not infringe IBM's intellectual property rights, may be

THE INFORMATION PROVIDED IN THIS DOCUMENT IS DISTRIBUTED "AS IS" WITHOUT ANY WARRANTY, EITHER EXPRESS OR IMPLIED. IBM EXPRESSLY DISCLAIMS ANY WARRANTIES OF MERCHANTABILITY, FITNESS FOR A PARTICULAR PURPOSE OR NONINFRINGEMENT. IBM shall have no responsibility to update this information. IBM products are warranted, if at all, according to the terms and conditions of the agreements (for example, IBM Customer Agreement, Statement of Limited Warranty, International Program License Agreement, etc.) under which they are provided. Information concerning non-IBM products was obtained from the suppliers of those products, their published announcements or other publicly available sources. IBM has not tested those products in connection with this publication and cannot confirm the accuracy of performance, compatibility or any other claims related to non-IBM products.

IBM makes no representations or warranties, express or implied, regarding non-IBM products and services.

The provision of the information contained herein is not intended to, and does not, grant any right or license under any IBM patents or copyrights. Inquiries regarding patent or copyright licenses should be made, in writing, to:

IBM Director of Licensing IBM Corporation North Castle Drive Armonk, NY 10504-1785 U.S.A.

Performance is based on measurements and projections using standard IBM benchmarks in a controlled environment. All customer examples described are presented as illustrations of how those customers have used IBM products and the results they may have achieved. The actual throughput or performance that any user will experience will vary depending upon considerations such as the amount of multiprogramming in the users' job stream, the I/O configuration, the storage configuration, and the workload processed. Therefore, no assurance can be given that an individual user will achieve throughput or performance equivalent to the ratios stated here.

© Copyright International Business Machines Corporation 2009. All rights reserved.

Note to U.S. Government Users - Documentation related to restricted rights-Use, duplication or disclosure is subject to restrictions set forth in GSA ADP Schedule Contract and IBM Corp.

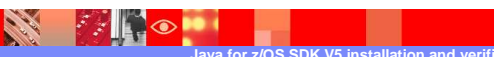

Page 20 of 20

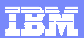

© 2009 IBM Corpor